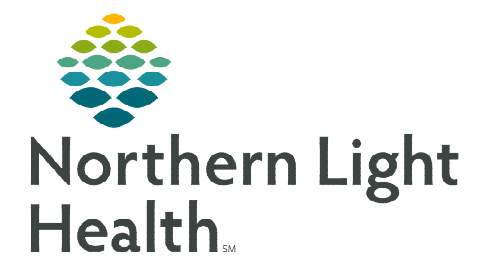

## From the Office of Clinical Informatics Cerner Millennium Leave of Absence – Provider May 14, 2024

## During a patient hospital stay, a service from another facility or absence from the inpatient unit may be required. Two orders will need to be entered by providers to indicate the Leave of Absence.

## Placing the Leave of Absence (LOA) Conversation

- **<u>STEP 1</u>**: Navigate to the **Inpatient Quick Orders** MPage.
- **<u>STEP 2</u>**: In the **New Order Entry** search bar, start typing **Leave of Absence**.
  - Select Leave of Absence Medical/Therapeutic.
- <u>STEP 3</u>: In the New Order Entry search bar, start typing **Change** Level of Care.
  - Select Change Level of Care MCH.
- **<u>STEP 4</u>**: Select **Orders for Signature** icon.
- <u>STEP 5:</u> Within the Order for Signature window, select Modify Details.

| wew order Entry =                                                                                                    | New Order Entry                                                                                                    |
|----------------------------------------------------------------------------------------------------|----------------------------------------------------------------------------------------------------|
| Inpatient Orders                                                                                                    | Inpatient Orders                                                                                                    |
| Prescriptions                                                                                                    | Prescriptions                                                                                                    |
| Q Leav                                                                                                    | 🛞 🔍 Change lej                                                                                                    |
| Leave of Absence                                                                                                    | Change Level of Care MCH                                                                                                    |
| Medical/Therapeutic                                                                                                    | Favorites                                                                                                    |
|                                                                                                    |                                                                                                    |
| 💋 My Plan Favorites                                                                                                    | My Plan Favorites                                                                                                    |
| My Plan Favorites Orders for Signature List View Association View Citica cells associate a The Viet methods with                                                                                                    | My Plan Favorites                                                                                                    |
| My Plan Favorites  Anders for Signature  Lat Yew Accounting View  Cick a cell to associate a The Vint problem with  W  View  View View                                          | an order. Q Aways default association Clear all association stateses                                                                                                    |
| My Plan Favorites  Autocasion View  Cick a cell to associate a The Vist problem with  Vist  Autocasion View  (Cick  Autocasion View  (Cick  (Cick  (Cick  (Cick  (Cick  (Cick  (Cick  (Cick  (Cic | an order. 22 Aways default association Clear all association<br>solvers<br>S3.1)<br>Sociate with all                                                                                                    |
| My Plan Favorites  Verders for Signature  List Vere Association Vere  Cité a cel to associate a The Visit problem with  We  AdmtDissAngTransfer (1)  Cité Change Level of Care (Ch. Citer rev                                                                                                    | In order.<br>A Aways default association Clear all association<br>solatese<br>Stations<br>Stations<br>Sta |
| My Plan Favorites  Prders for Signature  Unit Vew Accountien Vew Cick a cell to associate a The Visit problem with  Accounting of the Accounting of the Visit Problem with  Accounting of the Accounting of the Accounting of t | an order. 😡 Always default association Clear all associations<br>solvess<br>13.1)<br>Sociale with all                                                                                                    |
| My Plan Favorites  Veders for Signature  List Vee Resource a The Vest problem with  Admit/DischafTransfer (1)  Char or en  Communication (1)  List Vee Admit Char Maddal.  Remove Communication (1)  List Vee Admit Char Maddal.  Remove Communication (1)  List Vee Admit Char Maddal.  Communication                                                                                                    | an order. 😡 Always default association Clear all association<br>sakiness<br>(3.3.1)                                                                                                    |

**<u>STEP 6</u>**: Select the **Missing Required Details** tab.

| 4 | R   | \$          | 0 5      | P   | Order Name           | Status      | Start               | Details                                     |      |
|---|-----|-------------|----------|-----|----------------------|-------------|---------------------|---------------------------------------------|------|
|   | ACZ | Z; Z900; 0  | 2 FIN:39 | 997 | 6026 Admit: 04/01/20 | 24 15:07 ED | Т                   |                                             |      |
| 1 | \dm | nit/Dischq/ | Transfer |     |                      |             |                     |                                             |      |
|   |     |             | - E 🖲    | 0   | Change Level of Care | Order       | 05/14/2024 6:47 EDT | 05/14/2024 6:47 EDT                         |      |
| ( | om  | municatio   | n        |     |                      |             |                     |                                             |      |
|   |     |             | 🔲 🔁      | 0   | Leave of Absence Me. | . Order     | 05/14/2024 6:46 EDT | Anticipated Leave 05/14/2024 6:46 EDT, ONCE |      |
|   | _   |             |          | _   |                      |             |                     |                                             | <br> |
| D | ela | ils         |          |     |                      |             |                     |                                             |      |

- **<u>STEP 7</u>**: Select **Leave of Absence** in the **Level of Care** dropdown.
  - Complete remaining required fields.

| Details III Order Comm  | ents  Diagnoses  |   |                                         |
|-------------------------|------------------|---|-----------------------------------------|
| - %                     |                  |   |                                         |
| *Level of Care:         | Leave of Absence | * | *Attending Physician: TEST MD, PROVIDER |
| Request Bed Assignment: | No               | ~ | Isolation: Ves No                       |
| Special Instructions:   |                  |   |                                         |
|                         |                  |   |                                         |
|                         |                  |   |                                         |

From the Office of Clinical Informatics Leave of Absence – Provider May 14, 2024 Page 2 of 2

**<u>STEP 8</u>**: Select the **Missing Required Details** tab to compete the **Leave of Absence** order.

**<u>STEP 9</u>**: Complete all required fields, then **Sign**.

## Patient Returns from LOA

- **<u>STEP 1</u>**: Navigate to the **Provider View** and select the **Inpatient Quick Orders** tab.
- <u>STEP 2</u>: In the New Order Entry search bar, start typing Change Level of Care.
  - Select Change Level of Care MCH.
- STEP 3: Select Orders for Signature icon.
- <u>STEP 4</u>: Within the Order for Signature window, select Modify Details.
- **<u>STEP5</u>**: Complete required details, then **Sign**.

| Details    | I Order Comments         | Diagnoses  |           |    |  |
|------------|--------------------------|------------|-----------|----|--|
| + % h.     | 1 *                      |            |           |    |  |
| *Antici    | pated Leave Date/Time    | 05/14/2024 | 0646 🛉 El | DT |  |
|            | *Reason for Leave/Pass   |            | ~         |    |  |
| -7         | Inticipated Return Date: | ••/••/•••  | -         |    |  |
| *Ambulance | Required For Transport:  | C Yes C No |           |    |  |
|            | Frequency                | ONCE       | ~         |    |  |
|            | Special Instructions     |            |           |    |  |
|            |                          |            |           |    |  |

| 🔀 Details 🔢 Order     | Comments | Diagnoses |   |                                                                                                    |           |   |
|-----------------------|----------|-----------|---|----------------------------------------------------------------------------------------------------|-----------|---|
| + % h. 🕴 💈            |          |           |   |                                                                                                    |           |   |
| *Level of C           | ire:     |           | ~ | *Attending Physician:<br>ICU/Critical Care                                                             |           | 9 |
| *Request Bed Assignme | ent:     |           | ~ | Matemity                                                                                               | Yes () No |   |
| Special Instruction   | ens:     |           |   | Med-Surg w Iso<br>Med-Surg w Iso<br>Nursery Level 1<br>Nursery Level 2<br>Nursery Level 3<br>Telemetry |           |   |

For questions regarding process and/or policies, please contact your unit's Clinical Educator or Clinical Informaticist. For any other questions please contact the Customer Support Center at: 207-973-7728 or 1-888-827-7728.